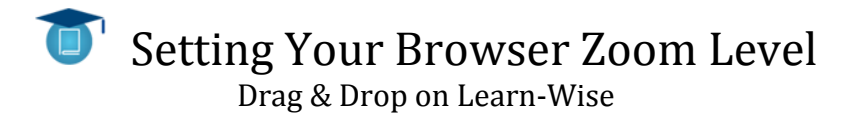

1. Locate the "Settings" icon for your particular browser, and adjust accordingly. If there is no automatic "100%" option (such as in **Firefox** and **Safari**), simply restore your settings to "Default." You can do this easily by pressing **Ctrl + 0**.

## **Microsoft Internet Explorer:**

| ← → @ about:blank P + C × @ Blank Page |   | ×                                                       |   |                                                                               |
|----------------------------------------|---|---------------------------------------------------------|---|-------------------------------------------------------------------------------|
| 🐅 🌉 Search (2) 📲 Search 🕘 Learn-Wise   |   |                                                         |   | Print  File                                                                   |
|                                        |   | Zoom in Ctrl -<br>Zoom out Ctrl<br>400%<br>200%<br>150% | F | Zoom (100%)  Safety  View downloads Ctrl+J Manage add-ons F12 developer tools |
| l                                      | ۲ | 125%<br>100% Ctrl+(<br>75%                              |   | Go to pinned sites<br>Internet options<br>About Internet Explorer             |
|                                        |   | 50%<br>Custom                                           |   |                                                                               |

## Mozilla Firefox:

| F   | refox 🔻                |               |                                        | And in case of the local division of the local division of the loc |                    |                  |                     |      |
|-----|------------------------|---------------|----------------------------------------|----------------------------------------------------------------------------------------------------|--------------------|------------------|---------------------|------|
|     | New Tab                | 🔶 Bookmarks 🕨 | 11 11 11                               | and the second second s |                    | 11               |                     |      |
| 100 | Start Private Browsing | History       |                                        |                                                                                                    | 🔻 🔶 🚼 - Google     | : )              | ° ⋒ 🖸 -             |      |
|     | Edit 🧼 👆 💼 🕨           | Downloads     |                                        |                                                                                                    |                    |                  |                     |      |
|     | Find                   | 🚓 Add-ons     |                                        |                                                                                                    |                    |                  |                     |      |
|     | Save Page As           | Options 🕨     | Options                                |                                                                                                    |                    |                  |                     |      |
|     | Send Link              | Help 🕨        | Menu Bar                               | r                                                                                                    |                    |                  |                     | 2    |
| -   | Print                  |               | <ul> <li>Navigation Toolbar</li> </ul> | Customize Toolbar                                                                                                    |                    |                  | 23                  |      |
|     | Web Developer          |               | Bookmarks Toolbar                      | You can add or re                                                                                                    | move items by drag | gging to or from | the toolbars.       |      |
|     | Full Screen            |               | Add-on Bar Ctrl+/                      |                                                                                                    |                    |                  |                     |      |
|     | Set Up Sync            |               | ✓ Tabs on Top                          |                                                                                                    | 4                  |                  | 0                   |      |
|     | Exit                   |               | Toolbar Layout                         |                                                                                                    |                    |                  |                     |      |
|     | Learn-wise             |               | Presentation1                          | Separator                                                                                                    | Flexible Space     | Space            | Print               |      |
|     |                        |               | INTEGRA                                |                                                                                                    |                    |                  | 1                   | Ξ    |
|     |                        |               | INTEGRA                                | +                                                                                                    | Ø                  | *                |                     |      |
|     |                        |               |                                        | Downloads                                                                                                    | History            | Poolemarke       | New Window          |      |
|     |                        |               | 1445                                   | Drag 8                                                                                                    | Drop into to       | olbar            |                     | - 11 |
|     |                        |               |                                        | Diago                                                                                                    |                    | olbai            |                     |      |
|     |                        |               |                                        | ¢                                                                                                    | - +                | 2                | ×                   |      |
|     |                        |               |                                        | Full Screen                                                                                                    | Zoom Controls      | Subscribe        | Cut                 |      |
|     |                        |               |                                        | - un sereen                                                                                                    | 20011 Conditions   | Subscribe        | cut                 |      |
|     |                        |               |                                        |                                                                                                    |                    |                  |                     | -    |
|     |                        |               |                                        | Show: Icons                                                                                                    |                    | Add New Toolbar  | Restore Default Set |      |
|     |                        |               |                                        |                                                                                                    |                    |                  |                     | 7    |
|     |                        |               |                                        |                                                                                                    |                    |                  | Done                | J    |

## **Google Chrome:**

| New Tab ×                                                             |                      | - 0 ×        |
|-----------------------------------------------------------------------|----------------------|--------------|
| $\leftrightarrow \rightarrow \mathbf{C} \mathbf{H} \mathbf{Q}$        |                      | ☆ 🔳          |
| 🗀 Business 🦳 Fellows Course 🦳 IEP 🦳 Learn-Wise 🦳 Reference 🦳 Research | New tab              | Ctrl+T       |
|                                                                       | New window           | Ctrl+N       |
|                                                                       | New incognito window | Ctrl+Shift+N |
|                                                                       | Bookmarks            | •            |
|                                                                       | Edit Cut             | Copy Paste   |
|                                                                       | Zoom – 10            | 0% + []]     |
|                                                                       | Save page as         | Ctrl+S       |
|                                                                       | Find                 |              |
|                                                                       |                      |              |
|                                                                       |                      |              |

## Apple Safari:

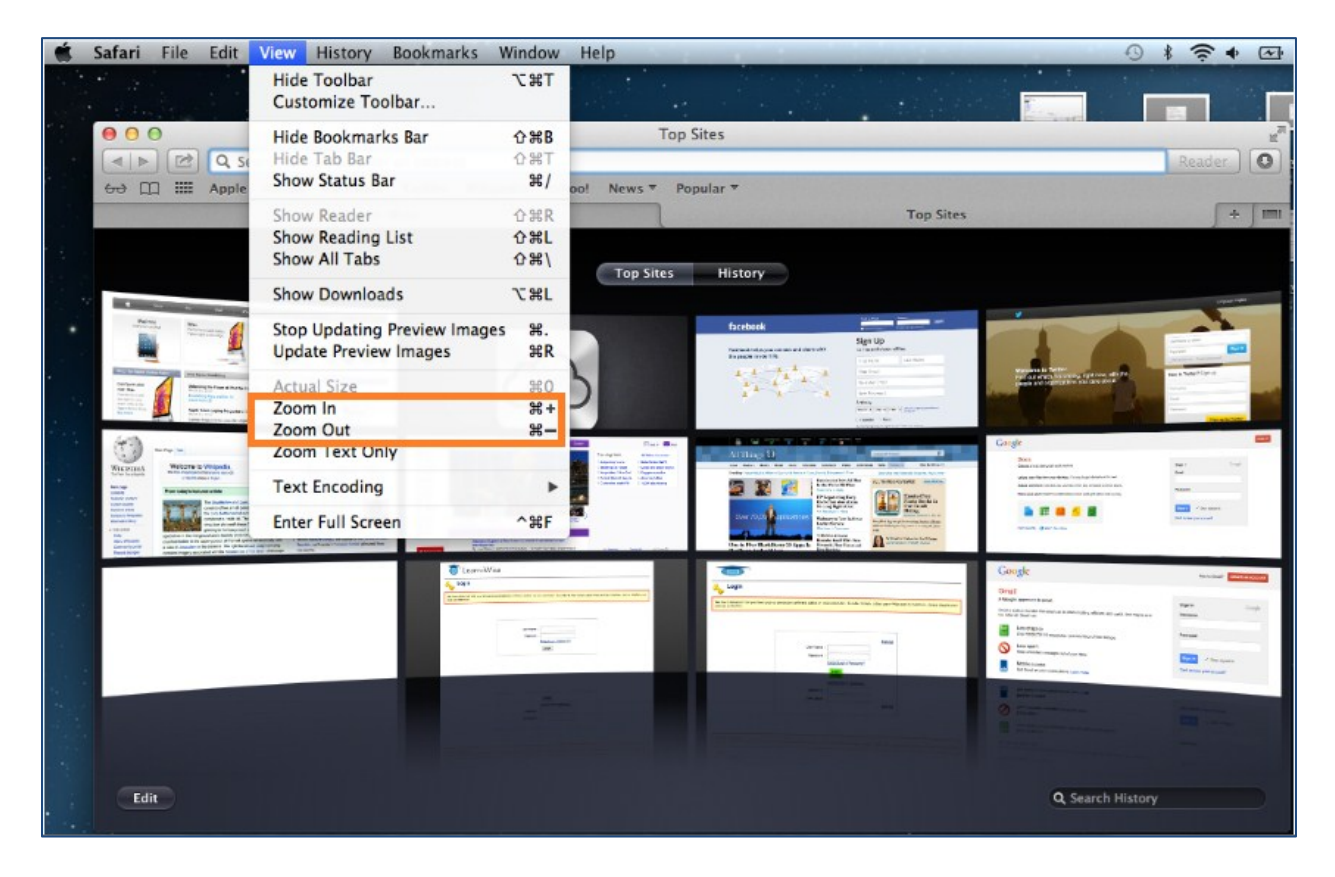

Please feel free to contact your Account Manager if you have any questions about this process, and they will be more than happy to help.